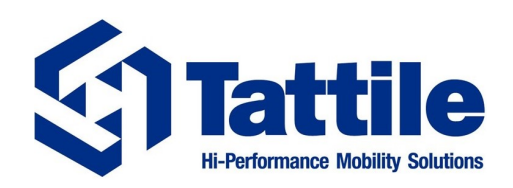

### Stark Application Note Tattile Stark Plugin - Milestone XProtect v 1.3

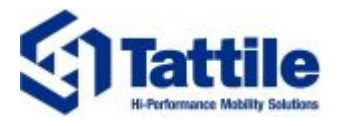

**Contact Information** Tattile srl Via Donizetti 1 25030 Mairano – Brescia, Italy

Ph. +39 030 97 000

Fax +39 030 97 001

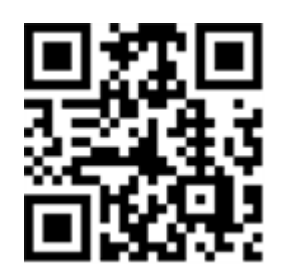

http://www.tattile.com

Additional information, dedicated web courses, FAQs and troubleshooting sections are available on Academy web portal.

For advanced support, click the dedicated icon to fill out the form and submit the request to our Field Application Engineer department.

Go to <u>academy.tattile.com</u> and insert your credential or register a new account.

This publication is copyright protected

Copyright ©2024 Tattile S.r.l. Mairano (Brescia), Italy

This document or any part of it must not be reproduced in any form, nor information therein contained disclosed to third parties, nor methods, procedures or tests described, performed without the authorization of Tattile srl.

All trademarks and logos referenced herein belong to their legitimate owners; third-party brands, product names, trade names, corporate names and company names may be trademarks of their respective owners or registered trademarks of other companies and have been used for purposes of explanation and to the owner's benefit, without implying a violation of copyright law.

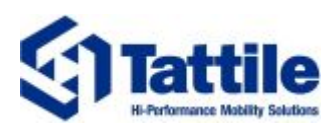

## Index

| 1. | Scope                                                    | 5    |
|----|----------------------------------------------------------|------|
| 2. | Introduction                                             | 6    |
|    | 2.1. Plugin interface introduction                       | 6    |
| 3. | Environment description                                  | 8    |
|    | 3.1. Prerequisites                                       | 8    |
|    | 3.1.1. Camera prerequisites                              | 8    |
|    | 3.1.2. Server prerequisites                              | 8    |
|    | 3.2. Features availability                               | 8    |
| 4. | Tattile Stark Plugin installation procedure              | 9    |
|    | 4.1. Plugin installation                                 | 9    |
|    | 4.2. Installed plugin visualization                      | 11   |
|    | 4.3. Plugin update                                       | . 12 |
| 5. | Pairing a camera with Milestone XProtect as Stark Driver | . 13 |
|    | 5.1. Pairing procedure                                   | . 13 |
| 6. | Send transit events to XProtect for plugin visualization | . 17 |
|    | 6.1. XProtect Smart Client configuration                 | 17   |
|    | 6.1.1. XProtect Events configuration                     | 17   |
|    | 6.1.2. Alarms configuration                              | 19   |
|    | 6.2. Camera configuration                                | 21   |
|    | 6.2.1. Camera output message                             | 24   |
| 7. | Plugin visualization and filters                         | . 25 |
|    | 7.1. Transit visualization                               | 26   |
|    | 7.2. Camera status monitoring                            | 27   |
|    | 7.3. Events filtering                                    | . 28 |
| 8. | Troubleshooting                                          | 29   |
|    |                                                          | 20   |
|    | 8.1. Driver installation                                 | 29   |
|    | 8.1. Driver installation                                 | 29   |

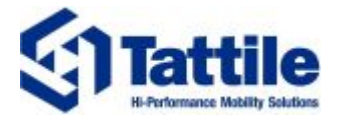

## **Revision History**

| Rev | Date       | Description                                      | Author        | Approved by |
|-----|------------|--------------------------------------------------|---------------|-------------|
| 1.3 | 2024-08-21 | - Minor changes                                  | M. Zaffignani | Team review |
| 1.2 | 2024-07-11 | - Add the procedure required after plugin update | M. Zaffignani | Team review |
|     |            | - Minor changes                                  |               |             |
| 1.1 | 2024-07-11 | - Add undefined camera status                    | M. Zaffignani | Team review |
|     |            | - Update template camera message                 |               |             |
|     |            | - Update icons                                   |               |             |
| 1.0 | 2024-07-03 | - First version of the Application Note          | M. Zaffignani | Team review |

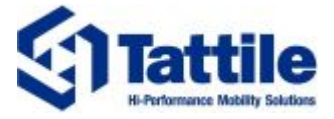

# 1. Scope

This document is intended to provide an overview of the integration and use of the Tattile Stark Plugin for Milestone XProtect, which allows for a more complete integration between Tattile Stark cameras and XProtect VMS. Guidelines for the installation, configuration and use of the plugin on XProtect are provided, as well as prerequisites and configuration of the cameras for the complete integration.

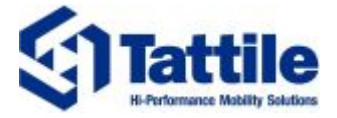

# 2. Introduction

Tattile Stark Plugin is a product meant to be used to improve the visualization of the data sent from Stark cameras to Milestone XProtect VMS and visualized in the XProtect Smart Client. In particular, it allows to:

- visualize the live H264 streaming video of the paired cameras (when available);
- visualize transit events generated by the paired cameras;
- apply filters to the recorded transit events in order to improve their visualization;
- customize the visualization of received transit data.

The plugin is based on two components:

- The Driver plugin, which must be installed on the server hosting the XProtect Recording Server. It manages the communication with Tattile Stark cameras, both in terms of pairing and configuration. It allows to pair the cameras as a specific driver, named Stark Driver.
- The Client plugin, managing the visualization of generated transits data in a dedicated tab of the Milestone XProtect Smart Client, where it is also possible to apply filters to the received transits so as to customize the visualization.

### 2.1. Plugin interface introduction

The Client plugin, which is integrated into the Milestone XProtect Smart Client, presents a dedicated tab named "Tattile Stark", mainly divided into three sections, as shown in the image below.

| Milestone XProtect Smart Client                                              |                                           |                                       |                        |                         |                      |                                |                        |                                                                  |                                                             |                                                                                                    |                                        | ٥     | × |
|------------------------------------------------------------------------------|-------------------------------------------|---------------------------------------|------------------------|-------------------------|----------------------|--------------------------------|------------------------|------------------------------------------------------------------|-------------------------------------------------------------|----------------------------------------------------------------------------------------------------|----------------------------------------|-------|---|
| Main views tab Exports                                                       | Search                                    | Alarm Manager                         | Incid                  | ents                    | Tattile              | Stark                          | System Monitor         |                                                                  | + (                                                         | A Not secure                                                                                         | 16:09:03                               |       | : |
|                                                                              |                                           |                                       |                        |                         |                      |                                |                        |                                                                  |                                                             |                                                                                                    | Tattile Stark                          | Setup | Z |
| 16:06:18 Thank you for using this trial license to demonstrate or evaluation | ate the XProtect video management softwa  | re. The trial license expires on      | 18/01/2025. To fully I | icense the product, ple | ase contact your res | seller or find one on https:// | /www.milestonesys.com. |                                                                  |                                                             |                                                                                                    |                                        |       | × |
| 16:04:15 XProtect Smart Client is not performing optimally because y         | ou are using Remote Desktop Connection. 1 | o improve performance, resta          | rt XProtect Smart Clie | nt on your local comp   | ıter.                |                                |                        |                                                                  |                                                             |                                                                                                    |                                        |       | × |
| Cameras: Tattile VEGA_53 (192.168.88.230) - Camera                           | From: 07/02/2024 16:0                     | 16 🗐 🕆 🛛 To: 07/0                     | 3/2024 16:06           | 🖂 🗹 Realtime            | view                 | Þ                              | 7 Hidden Columns       | \land Camer                                                      | as                                                          | Clear All                                                                                            | Select All                             |       |   |
| Tattile VEGA_53 (192.168.88.230) - Camera                                    | License plate number                      | Camera Name<br>Tattile VEGA_53 (192.1 | Vehicle Brand          | Vehicle Class<br>CAR    | Vehicle Model        | Image OCR Im                   | hage Context Tin ^     | Tattie                                                           | BASIC_MK2 (1<br>BASIC_MK2 (1<br>SMART+ 85 (1<br>SMART+ SPEI | 72.25.99.2) - Car<br>72.25.99.60) - Ca<br>72.25.99.60) - Ca<br>72.25.99.85) - Ca<br>ED (172.25.81.10 | nera<br>amera<br>amera<br>14) - Camera |       |   |
|                                                                              | а<br>С <sup>а</sup> татата                | Tattile VEGA_53 (192.1                | . w                    | CAR                     | T-Roc                | 7                              | /@\<br> 3/             | V V Tatole                                                       | VEGA_03 (132                                                | . 100.00.230) - Ce                                                                                   | mera                                   |       |   |
|                                                                              | <b>00</b>                                 | Tattile VEGA_53 (192.1                | . Renault              | CAR                     | Megane               | Z / V                          | / <b>.</b> \\          | Vehick CAR CAR CAR CAR LORRY LORRY LORRY BUS                     | e Classes<br>H TRAILER<br>VITH TRAILER                      | Clear All                                                                                            | Select All                             |       |   |
| / /                                                                          | 3P                                        | Tattile VEGA_53 (192.1                | . BMW                  | CAR                     |                      |                                |                        | MOTORC<br>UNKNOW<br>MOTORC<br>MOTORB<br>OTHERS<br>VAN<br>HEAVY T | YCLE-MOTORE<br>N<br>YCLE<br>YKE<br>RUCK                     | ЗҮКЕ                                                                                                 |                                        |       |   |
|                                                                              | EG                                        | Tattile VEGA_53 (192.1                | . Ford                 | CAR                     | Fiesta               |                                |                        | Vehicle Mod                                                      | et                                                          |                                                                                                    |                                        |       |   |
| 1/0//0214610/054.04                                                          | 35                                        | Tattile VEGA_53 (192.1                | . BMW                  | CAR                     |                      | /\$¦\$\                        | 03/                    | Country:<br>Plate color:                                         |                                                             |                                                                                                    |                                        | _     | · |
|                                                                              | FH                                        | Tattile VEGA_53 (192.1                | . Audi                 | CAR                     | A1                   |                                | / /<br>] / 03/         | Vehicle Colo                                                     | e All                                                       |                                                                                                    |                                        |       | ŀ |

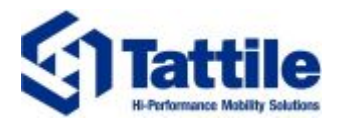

• The Live stream area shows the Live streaming from the camera seletected from the Tab.

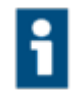

**Info:** Live streaming is available only on specific Stark camera models, as described in "Camera prerequisites" on page 8. Moreover, if available, it has to be enabled on the camera and configured as H264.

- The **Events** area reports the events received from the paired cameras.
- The Filter area allows to apply filter to the values of specific data generated by the cameras. This section also allows to visualize the status of all the cameras paired with XProtect using the plugin (so as Stark Driver).

For the complete list of the available output data and filters, refer to "Plugin visualization and filters" on page 25.

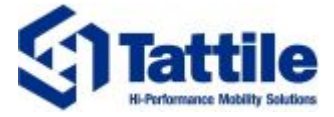

# 3. Environment description

This Section provides details regarding the prerequisites necessary for the integration and the availability of the different features according to the camera model.

#### 3.1. Prerequisites

#### 3.1.1. Camera prerequisites

Prerequisites necessary for the complete functioning of the system:

- Tattile ANPR version **1.145.0** or higher.
- License PLUGIN.MILESTONE present on camera.

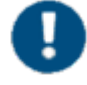

Notice: Pairing between Tattile cameras and Milestone XProtect VMS as Stark Driver is always guaranteed, regardless the status of the license. However, in case of invalid license, no events will be visualized in the plugin tab.

#### 3.1.2. Server prerequisites

Prerequisites necessary on XProtect and server-side:

• Milestone XProtect 2023 R3 or higher.

### 3.2. Features availability

Tattile Stark Plugin allows for the visualization of the following data generated by Stark cameras:

- H264 video streaming, when available
- Generated transit events.

The following Table summarizes, for the different Stark camera families, the availability of the aforementioned features.

|                | Basic MK2    | Vega 10 / 30 / 50 | Vega 11 / 33 / 53 | Smart+ 50 / 80 | Smart+ 55 / 85<br>Tolling + | Smart+ Speed |
|----------------|--------------|-------------------|-------------------|----------------|-----------------------------|--------------|
| Streaming      | ×            | ×                 | $\checkmark$      | ×              | $\checkmark$                | $\checkmark$ |
| Transit Events | $\checkmark$ | $\checkmark$      | $\checkmark$      | $\checkmark$   | $\checkmark$                | $\checkmark$ |

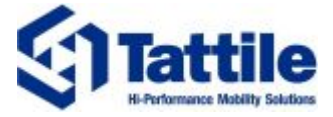

## 4. Tattile Stark Plugin installation procedure

This Section describes the steps required to install the Tattile Stark Plugin on XProtect based on previously described prerequisites.

#### 4.1. Plugin installation

The plugin comes as an executable file which contains all the components that have to be installed. Follow the steps to complete the installation.

1. Launch the executable file to start the installation wizard. Select the desired Language and click to OK.

| Select S | Setup Language                                      | $\times$ |
|----------|-----------------------------------------------------|----------|
| \$1      | Select the language to use during the installation. |          |
|          | English                                             | $\sim$   |
|          | OK Cancel                                           |          |

2. Select the destination folder and then click to Next.

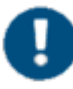

**Notice:** The installation path must refer to the location where XProtect is installed.

| Setup - 1.0.0.0release/1.0.0                                                | _         |      | ×   |
|-----------------------------------------------------------------------------|-----------|------|-----|
| Select Destination Location<br>Where should MIP-STARK-Tattile be installed? |           |      | (j) |
| Setup will install MIP-STARK-Tattile into the following folder.             |           |      |     |
| To continue, click Next. If you would like to select a different folder, o  | click Bro | wse. |     |
| C:\Program Files\Milestone                                                  | Br        | owse |     |
| At least 7,4 MB of free disk space is required.                             |           |      |     |
| Nex                                                                         | t         | Can  | cel |

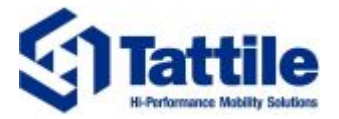

3. Select the plugins to be installed. The "Full installation" option allows to install both plugins. Click

to Next to proceed with the installation.

| Setup - 1.0.0.0release/1.0.0                                                                                   |             | _          |         | ×    |
|----------------------------------------------------------------------------------------------------|-------------|------------|---------|------|
| Select Components<br>Which components should be installed?                                                     |             |            |         | ধ্রা |
| Select the components you want to install; clear the co<br>install. Click Next when you are ready to continue. | omponents y | you do not | want to |      |
| Full Installation                                                                                              |             |            | ~       | 1    |
| Full Installation<br>Client plug-in<br>Driver plug-in                                                          |             |            |         |      |
|                                                                                                    |             |            |         |      |
|                                                                                                    |             |            |         |      |
|                                                                                                    |             |            |         |      |
|                                                                                                    |             |            |         |      |
|                                                                                                    |             |            |         |      |
| Back                                                                                                    | ;           | Next       | Car     | icel |

4. Proceed with installation clicking on "Install".

| ady to Install                                                                           |                           |                   |       |
|------------------------------------------------------------------------------------------|---------------------------|-------------------|-------|
| Setup is now ready to begin installing in                                                | 11P-5TARK-Tattile on      | your computer.    |       |
| Click Install to continue with the installa change any settings.                         | ation, or click Back if y | vou want to revie | ew or |
| Destination location:<br>C:\Program Files\Milestone                                      |                           |                   | ^     |
| Setup type:<br>Full Installation                                                         |                           |                   |       |
| Selected components:<br>Tattile STARK Recording Server D<br>Tattile STARK Client Plug-In | river                     |                   |       |
| <                                                                                        |                           |                   | ~     |
| L                                                                                        |                           |                   |       |

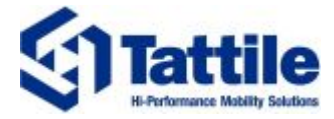

5. When the installation is successfully completed, the following page is shown in the wizard.

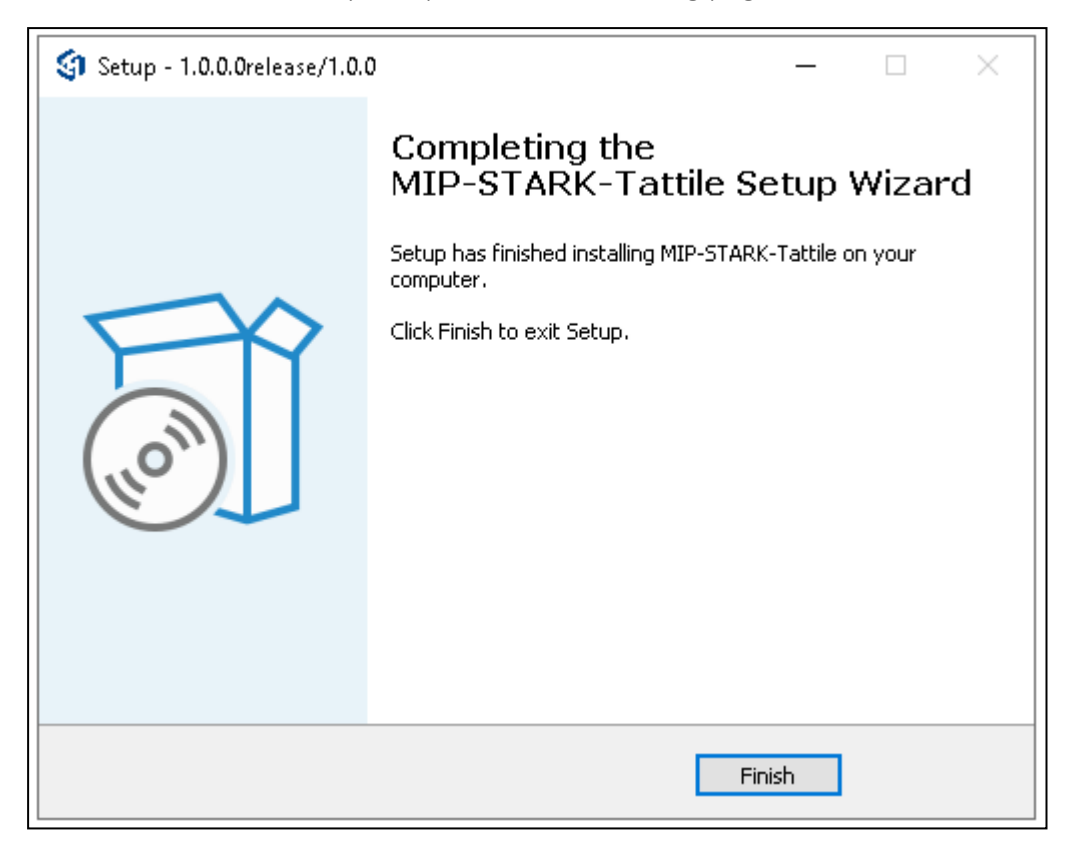

#### 4.2. Installed plugin visualization

Once the plugin is succesfully installed, it is possible to visualize its version in the XProtect Smart Client. About section, as in the image below.

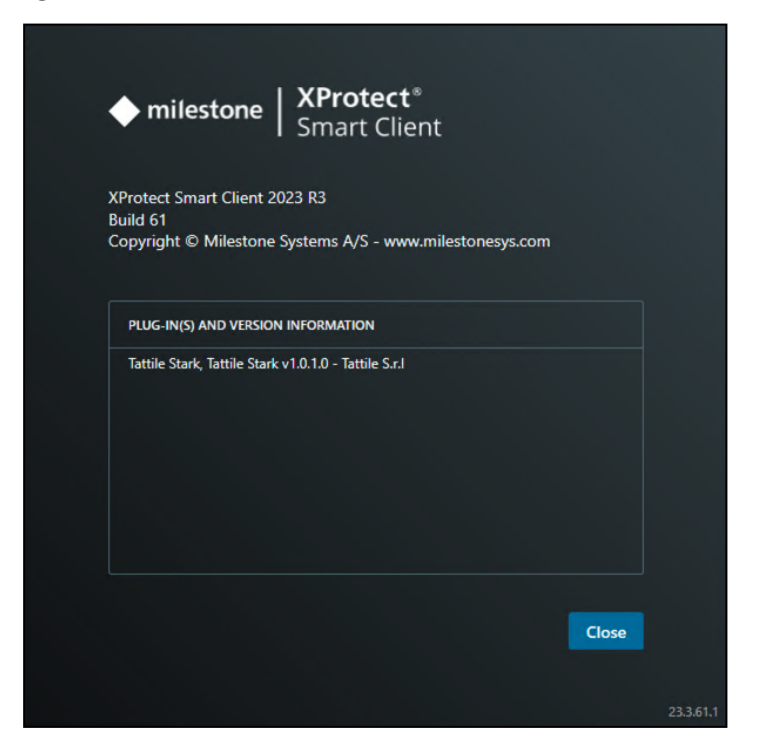

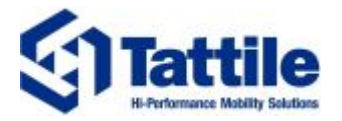

### 4.3. Plugin update

In case of plugin update, in addition to the installation procedure described above, the status of all the paired cameras has to be updated, otherwise, the driver plugin won't be able reconnect to the cameras, failing in retrieving status information (such as license status).

To update the status of a camera hardware, follow the steps, which consider already paired cameras (for the pairing procedure, follow "Pairing a camera with Milestone XProtect as Stark Driver" on page 13):

- 1. Open the XProtect Management Client.
- 2. Select one camera paired as Stark Driver among those listed in the recording server of interest.

| Milestone XProtect Management Client 2023 R3 |                                                                                                    |            | - a ×                                                                                                    |
|----------------------------------------------|----------------------------------------------------------------------------------------------------|------------|----------------------------------------------------------------------------------------------------|
| File View Action Maintenance Tools Help      |                                                                                                    |            |                                                                                                    |
| 日 9 2 • 曲                                    |                                                                                                    |            |                                                                                                    |
| Site Navigation - A X                        | Recording Server                                                                                                    | <b>•</b> 0 | Properties                                                                                                    |
| - D TATMST02 - (23.3a)                       | Day                                                                                                    | ~          | -                                                                                                    |
| 🕀 🛄 Basics                                   |                                                                                                    | •          | Hardware information                                                                                                    |
| - El License Information                     | H TATISTO2                                                                                                    |            | Name:                                                                                                    |
| Site Information                             | 0 Cm Tattile BASIC_MK2 (172.25.99.2)                                                                                                    |            | Tattile SMART+ SPEED (172.25.81.104)                                                                                                    |
| Remote Connect Services                      | Tattile BASIC_MK2 (172.25.99.60)                                                                                                    |            | Description                                                                                                    |
| Axis One-click Camera Connection             | ⊕ Tatile cen1 (172,25,80,132)                                                                                                    |            | Lesonption:                                                                                                    |
| B Servers                                    | Traile Shart's of (7220.000)     Traile Shart's of (7220.000)                                                                                                    |            |                                                                                                    |
| Enilouer Servers                             |                                                                                                    |            |                                                                                                    |
| Mobile Servers                               |                                                                                                    |            |                                                                                                    |
| E Devices                                    |                                                                                                    |            |                                                                                                    |
| - Cameras                                    |                                                                                                    |            | Model                                                                                                    |
| - P Microphones                              |                                                                                                    |            | The contract of the second second sec |
| Speakers                                     |                                                                                                    |            | 1 attue Stark                                                                                                    |
| Thetadata                                    |                                                                                                    |            | Serial number:                                                                                                    |
| - do Input                                   |                                                                                                    |            | CF02323_0000049M02E                                                                                                    |
|                                              |                                                                                                    |            | Driver:                                                                                                    |
| Swart Wall                                   |                                                                                                    |            | StarkDriver                                                                                                    |
| - View Groups                                |                                                                                                    |            | Address                                                                                                    |
| Smart Client Profiles                        |                                                                                                    |            | Auroration Control Control Con |
| - Management Client Profiles                 |                                                                                                    |            | 1100/172.20.01.104                                                                                                    |
| Matrix                                       |                                                                                                    |            | MAC address:                                                                                                    |
| Rules and Events                             |                                                                                                    |            | DC:4A:9E:60:74:AB                                                                                                    |
| Rules                                        |                                                                                                    |            | Firmware version:                                                                                                    |
| Time Profiles                                |                                                                                                    |            | 1.143.0.VQ313782_ITA                                                                                                    |
| Itear-defined Events                         |                                                                                                    |            | Password last changed:                                                                                                    |
| Analytics Events                             |                                                                                                    |            | -                                                                                                    |
| - Generic Events                             |                                                                                                    |            |                                                                                                    |
| - 🖧 Webhooks                                 |                                                                                                    |            | Haloware data has updated.                                                                                                    |
| E 🐗 Security                                 |                                                                                                    |            | Thu//2024 US/34 Uposte naroware                                                                                                    |
| - Roles                                      |                                                                                                    |            |                                                                                                    |
| Basic Users                                  |                                                                                                    |            | 👔 Info 🔞 Settings 🤻 Events 🚧 Remote Retrieval                                                                                                    |
| System Dashboard                             | Deteriors                                                                                                    |            |                                                                                                    |
| - System Monitor                             | Transmer Tearline Tearline T | 2048+17    | 12 9KR                                                                                                    |
| System Monitor Thresholds                    |                                                                                                    |            |                                                                                                    |
| - 2 Evidence Lock                            | l li                                                                                                    |            |                                                                                                    |
| Configuration Reports                        | 1                                                                                                    |            |                                                                                                    |
| Server Logs                                  |                                                                                                    |            |                                                                                                    |
| 🕀 🐨 Metadata Use 🗸 🗸                         |                                                                                                    |            |                                                                                                    |
| Site Navigation Federated Site Hierarchy     | Tamle SMA                                                                                                    | RT+ SPEE   | D (172.25.81                                                                                                    |
| 3                                            | ·                                                                                                    | _          |                                                                                                    |

- 3. Click on the "Update hardware" button in the "Info" tab present on the right panel.
- 4. Follow the wizard to complete the update.

Once the procedure is followed for all the paired Stark cameras, the Driver Plugin will work properly and data visualized in the Client Plugin will be updated.

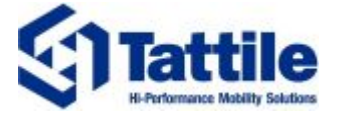

### 5. Pairing a camera with Milestone XProtect as Stark Driver

This Section describes the configuration steps required to successfully pair the camera with XProtect and receive video streaming (when available).

As already introduced, the Driver Plugin component allows to pair Stark cameras with XProtect VMS as a specific driver, named "Stark driver", which allows for the camera configuration and communication and also allows for the transit visualization in the Client Plugin.

No specific configuration is necessary on the camera to complete the pairing procedure.

#### 5.1. Pairing procedure

Notice: The following Sections describe how to perform these steps on the Milestone XProtect Management Client 2023-R3. Please consider it as a guideline which may differ from the procedure required on other XProtect releases.

- 1. Open the XProtect Management Client and authenticate to the system.
- 2. In the window "Site Navigation", click the label "Server" and select the option "Recoding Servers".
- 3. Choose the server of interest and select the "Add hardware" option by right-clicking on it.

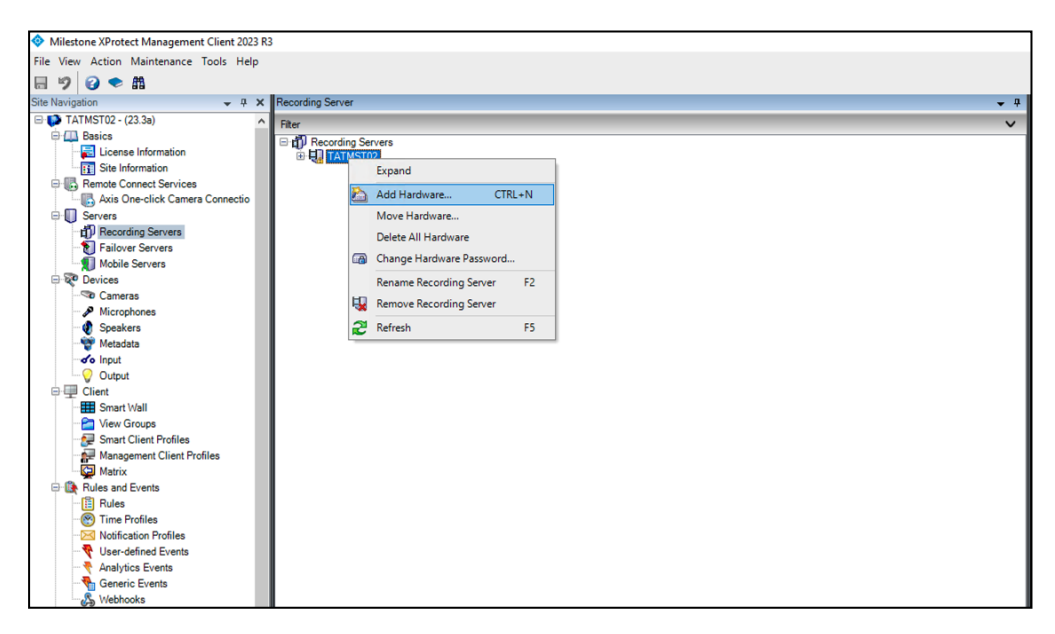

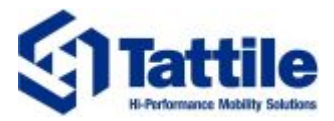

4. Select the "Manual" hardware detection method.

| Add Hardware |                                                                                                    | _ |        | × |
|--------------|----------------------------------------------------------------------------------------------------|---|--------|---|
|              | Add Hardware                                                                                                    |   |        |   |
| $\times$     | This wizard helps you detect and set up hardware.                                                                    |   |        |   |
| JAG          | Hardware detection method:                                                                                           |   |        |   |
|              | <ul> <li>Express (recommended)<br/>Automatically detects hardware on the recording server's local network</li> </ul> |   |        |   |
|              | <ul> <li>Address range scanning<br/>Scans defined network address ranges and detects hardware models</li> </ul>      |   |        |   |
|              | Manual     Detects hardware models for manually entered IP addresses and host names                                  |   |        |   |
|              | <ul> <li>Remote connect hardware<br/>Add hardware connected via a remote connect server</li> </ul>                   |   |        |   |
| milestone    |                                                                                                    |   |        |   |
| Help         | < Back Next >                                                                                                    | ( | Cancel |   |

In the authentication step, select the camera credentials. Default credentials
are: superuser / superuser. If the credentials are not present in the list, use the "Add" button to
create the desired credentials.

| dd Hard | dware                            |                                                                         |       | - 0    | ×    |
|---------|----------------------------------|-------------------------------------------------------------------------|-------|--------|------|
| Option  | ally, specify additional user cr | edentials to connect with if the hardware is not using the factory defe | nuða. | mile   | tone |
| Include | User name                        | Password                                                                |       | Add    |      |
|         | (Factory default)                |                                                                         |       | Remove |      |
|         |                                  |                                                                         |       |        |      |
|         |                                  |                                                                         |       |        |      |
|         |                                  |                                                                         |       |        |      |
|         |                                  |                                                                         |       |        |      |
|         |                                  |                                                                         |       |        |      |
|         | Help                             | < Back. N                                                               | lest> | Cancel |      |

 From the list of available drivers used to scan for hardware, select the "StarkDriver" present in the "Other" list. Then click on Next.

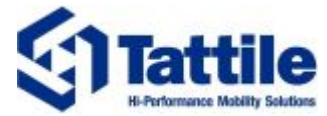

| dd Hardware                                                                                                    |    |                         | × |
|----------------------------------------------------------------------------------------------------|----|-------------------------|---|
| Select which drivers to use when scanning for hardware.<br>The more drivers selected, the slower the scanning.                                                                                                    |    | mileste                 |   |
| Infinova   IPRIO/Panasonic   IVC   Mictione                                                                                                    | ^  | Select All<br>Clear All |   |
| 0 ☐ Mobole<br>0 ☐ Mobole<br>0 ☐ N/NF<br>0 ☐ Sanung<br>0 ☐ Sany                                                                                                    | i. |                         |   |
| Universal     Universal     BOther     Other     Ot |    |                         |   |
| DigitaBariersTVIDecoder     Halo Smart Sensor     LanAcccess Encoder                                                                                                    |    |                         |   |
|                                                                                                    | *  |                         |   |
| Help (Back. Next >                                                                                                    |    | Cancel                  |   |

7. Insert the camera IP address and select "StarkDriver" as "Hardware model". Pairing uses the HTTP default port.

| Eni | Hardware<br>ter the network address<br>tionally, select the hard | and port of the har<br>ware model to spec | dware you want to ad<br>d up detection. | 4         |                |   |     |  |
|-----|------------------------------------------------------------------|-------------------------------------------|-----------------------------------------|-----------|----------------|---|-----|--|
|     | Address                                                          | Post                                      | Use HTTPS                               | HTTPS not | Hardware model |   | 644 |  |
| •   | 172.25.81.104                                                    | 80                                        |                                         | 443       | StarkDriver    | ~ | -   |  |
|     |                                                                  |                                           |                                         |           |                |   |     |  |
|     |                                                                  |                                           |                                         |           |                |   |     |  |

8. Clicking on Next, the scanning procedure starts. At the end of successful scanning, the hardware is detected.

| Add H                                                                                                    | landware                              |           |                |        |        |        | ×   |
|----------------------------------------------------------------------------------------------------|---------------------------------------|-----------|----------------|--------|--------|--------|-----|
| W ait while your hardware is being detected.<br>Once detection has completed, select which hardware to add. |                                       |           |                |        |        | milest | one |
| Datast                                                                                                    | - d have have                         |           |                |        |        |        |     |
| Add                                                                                                    | Address                               | Port      | Hardware model |        | Status |        | _   |
|                                                                                                    | 172.25.81.104                         | 80        | StarkDriver    |        | Succes | \$     |     |
| √ Sh                                                                                                    | ow hardware surning on other secondin | g servers |                |        |        |        |     |
|                                                                                                    | Help                                  |           | < Back.        | Next > |        | Cancel |     |

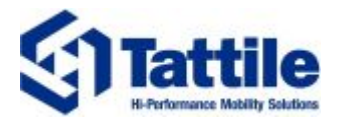

- 9. Click on "Next" and wait for camera detection. The Hardware model will be filled with "StarkDriver" reference.
- 10. Click on Next to confirm the pairing.
- 11. By default, pairing Tattile Stark cameras as StarkDriver will produce as "Name" the complete model name of the camera. If needed, it is possible to change this name. Click on Next to complete the procedure.

| aroware name remp     | kate:  |            |         |        | Device name | template:          |             |        |  |
|-----------------------|--------|------------|---------|--------|-------------|--------------------|-------------|--------|--|
| elault                |        |            |         | $\sim$ | Default     |                    |             |        |  |
| Hardware              | Camera | Microphone | •       | Speak  | er.         | 🗌 Metadata         | Input       | Output |  |
| Hardware to Add       |        |            | Enabled | Nam    | 0           |                    |             |        |  |
| attile Stark - 172.25 | 81.104 |            |         |        |             |                    |             |        |  |
| - Hardware:           |        |            |         | Tattle | SMART+ SPI  | EED (172.25.81.104 | 9           |        |  |
| Camera port 1         | 1:     |            |         | Tattle | SMART+ SPI  | EED (172.25.81.104 | 4) - Camera |        |  |
|                       |        |            |         |        |             |                    |             |        |  |

- 12. Select the group where the camera will be added to from the "Default camera group" list on the left.
- 13. At the end of the wizard, the camera is listed in the selected group.

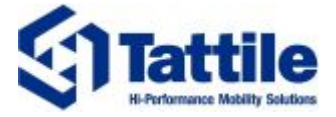

## 6. Send transit events to XProtect for plugin visualization

This Section describes the configuration required on Milestone XProtext Management Client and on Tattile Stark cameras in order to receive and visualize generated events in Tattile Stark Plugin.

In order to sent transits to Milestone XProtect and visualize them in the plugin, the cameras must be paired with XProtect as StarkDriver. Follow Pairing the camera with XProtect VMS for procedure details.

### 6.1. XProtect Smart Client configuration

In order to successfully receive transit events from Tattile cameras, Milestone XProtect Management Client must be configured to receive Analytics Events named "StarkEvent" on port 9090.

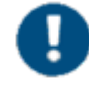

Notice: The following Sections describe how to perform these steps on the Milestone XProtect Management Client 2023-R3.

Please consider it as a guideline which may differ from the procedure required on other XProtect releases.

#### 6.1.1. XProtect Events configuration

Transits generated by the camera and sent to the Milestone XProtect Management Client are managed as Analytics Events. Following steps describe configuration of Analytics Events in the Milestone XProtect Management Client.

- 1. Open the XProtect Management Client and authenticate to the system.
- 2. Select the menu "Tools" > "Option".

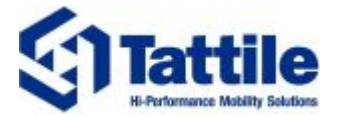

- 3. Select the tab "Analytics Events" and apply the following configurations, as in the image:
  - a. Enable the Analytics Events
  - b. Set the port to the default 9090 (this is the port used by the camera to send transits).

| Options                                  |                                                              |                |                  |                         |                  | ×          |
|------------------------------------------|--------------------------------------------------------------|----------------|------------------|-------------------------|------------------|------------|
| External IDP                             | Evidence Lock                                                | Audio Messages | Privacy settings | Access Control Settings | Analytics Events | Custe < .> |
| Analytics ev<br>Enabled<br>Port:<br>9090 | ents<br>d                                                    |                |                  |                         |                  |            |
| Security<br>Events allo                  | wed from:<br>work addresses<br>ed network address<br>Address | ses:           |                  |                         |                  |            |
|                                          | Import                                                       |                |                  |                         |                  |            |
| Hel                                      | lp                                                           |                |                  | ОК                      | Canc             | el         |

4. In the window "Site Navigation, choose the "Analytics Events" section under the "Rules and Events" group and select the option "Add New" by right-clicking on it.

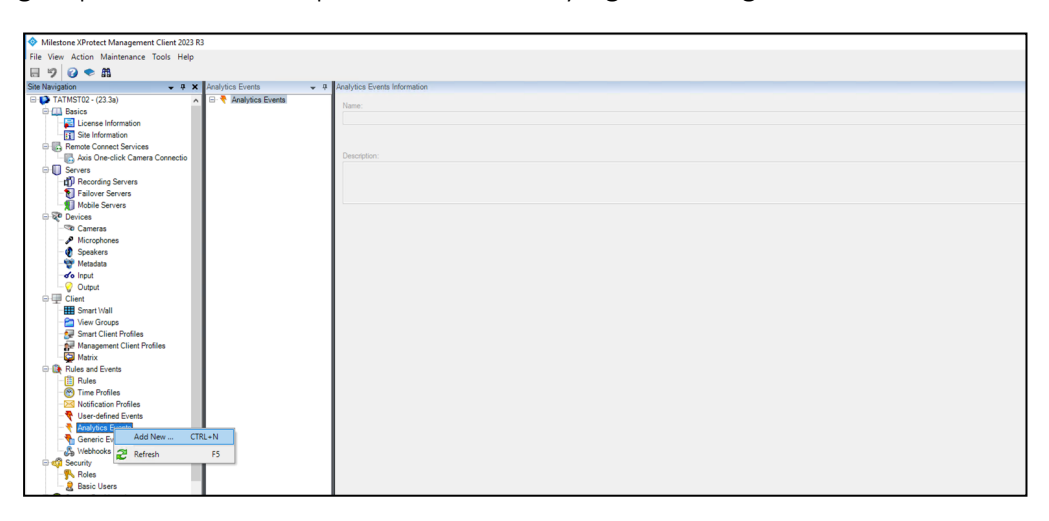

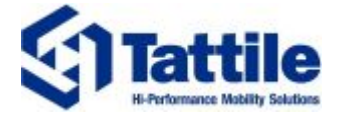

5. In the "Analytics Event" window on the right, modify the name of the Event as "StarkAlarm-TattilePlugin", as in the image below and save the configuration.

| Analytics Events Information |
|------------------------------|
| Name                         |
| Name.                        |
| Stark Event-TattilePlugin    |
|                              |
|                              |
| Description:                 |
|                              |
|                              |
|                              |
|                              |
|                              |
|                              |
|                              |
|                              |

#### 6.1.2. Alarms configuration

Following steps describe how to configure Alarms to manage configured Analytics Events.

- 1. Open the XProtect Management Client and authenticate to the system.
- 2. In the window "Site Navigation, choose the "Alarm Definition" section under the "Alarms" group and select the option "Add New" by right-clicking on it.

| Milestone XProtect Management Client 2023 R3 |                                      |                                                                                        |
|----------------------------------------------|--------------------------------------|----------------------------------------------------------------------------------------|
| File View Action Maintenance Tools Help      |                                      |                                                                                        |
| 🗆 10 o 🌨 Al                                  |                                      |                                                                                        |
| Site Navigation                              | Alarm Definition Information         |                                                                                        |
| Microphones 🔨 🖃 🛃 Alarm Definition           | ons Alarm definition                 |                                                                                        |
| 🛛 🔮 Speakers 🔤 🛃 Stark Even                  | nt Enable:                           |                                                                                        |
| - 👻 Metadata - 🧏 Vega Alam                   | m Chable.                            |                                                                                        |
| o Input                                      | Name:                                |                                                                                        |
| 😯 Output                                     | Instructiona:                        |                                                                                        |
| e 🖳 Client                                   | instructions.                        |                                                                                        |
| Smart Wall                                   |                                      |                                                                                        |
| View Groups                                  |                                      |                                                                                        |
| Smart Client Profiles                        | Ingger                               |                                                                                        |
| Management Client Profiles                   | Triggering event:                    |                                                                                        |
| Matrix                                       |                                      |                                                                                        |
| Pulse Rules                                  |                                      |                                                                                        |
| - M Time Profiles                            | Sources:                             |                                                                                        |
| - Notification Profiles                      | A REPORT OF A                        |                                                                                        |
|                                              | Activation period                    |                                                                                        |
|                                              | Time profile:                        |                                                                                        |
|                                              | O Event brendt                       | Study                                                                                  |
|                                              | C Eveni based.                       | Start.                                                                                 |
| 🖻 🐗 Security                                 |                                      | Stop:                                                                                  |
|                                              |                                      |                                                                                        |
| 🧶 Basic Users                                | Мар                                  |                                                                                        |
| 🖻 🕥 System Dashboard                         | An alarm only appears on the smart r | nap if at least one source of the alarm is a camera, an input device, or a microphone. |
| Current Tasks                                |                                      |                                                                                        |
| System Monitor                               | Alarm manager view:                  | <ul> <li>Smart map</li> </ul>                                                          |
| System Monitor Thresholds                    |                                      | 0.11                                                                                   |
| Evidence Lock                                |                                      | (e) Мар                                                                                |
| Conliguration Reports                        | Related map:                         |                                                                                        |
| Matadata Line                                |                                      |                                                                                        |
| Metadata Search                              | Operator action required             |                                                                                        |
| Access Control                               | Time limit:                          |                                                                                        |
| Incidents                                    | Events triggered;                    |                                                                                        |
| - 3 Incident properties                      |                                      |                                                                                        |
| E-E_ Transact                                | Other                                |                                                                                        |
| - [] Transaction sources                     | Related cameras:                     |                                                                                        |
| Transaction definitions                      | leitel alarm europe                  |                                                                                        |
| 😑 🤵 Alarms                                   | initial diditi owner.                |                                                                                        |
|                                              | Initial alarm priority:              |                                                                                        |
| Sound Se 21 Refresh E5                       | Nam category:                        |                                                                                        |
| <                                            | Events triggered by alarm:           |                                                                                        |

- 3. Configure the new Alarm as follows:
  - a. Enable the alarm.
  - b. Set the Name as "StarkEvent-TattilePlugin".

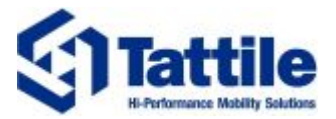

- c. In the "Trigger" section
  - i. choose "Analytics Event" as "Triggering Event" and the select "StarkEvent-TattilePlugin" in the second menu.
  - ii. click on the Select button and, from the group of interest, add the cameras (one or more) that will send events to XProtect.
- d. In the "Activation period" set "Time Profile" as Always.
- e. In the "Operator action required" set "Time limit" as 1 minute.
- f. In the "Other" section
  - i. click on the Select button and, from the group of interest, add the cameras (one or more) that will send events to XProtect (those already added in the "Trigger" section).
  - ii. set "Initial alarm priority" as High.
  - iii. enable the "Alarm assignable to Administrators" option.

In the following image, the complete configuration of an Alarm is reported.

| 🔷 Miles    | one XProtect Management Clien                                                                                                    | nt 2023 R3   | 1                     |                                                  |                                                    | - 0    |
|------------|----------------------------------------------------------------------------------------------------|--------------|-----------------------|--------------------------------------------------|----------------------------------------------------|--------|
| File Vie   | v Action Maintenance Tools                                                                                                    | Help         |                       |                                                  |                                                    |        |
| 89         | 🕜 🗢 🛍                                                                                                    |              |                       |                                                  |                                                    |        |
| Site Navig | ation -                                                                                                    | , <b>4 X</b> | Alarm Definitions     | <ul> <li>Alarm Definition Information</li> </ul> |                                                    |        |
|            | P Microphones                                                                                                    | ^            | 🗉 🧶 Alarm Definitions | Feable                                           | B                                                  |        |
|            | 🔮 Speakers                                                                                                    |              | Stark Alarm           | Childre.                                         |                                                    |        |
|            | Thetadata                                                                                                    |              | - Cg. vega Hearm      | Name:                                            | Stark Alam                                         |        |
|            | • ore input                                                                                                    |              |                       | Instructions:                                    |                                                    |        |
|            | Client                                                                                                    |              |                       |                                                  |                                                    |        |
|            | Smart Wall                                                                                                    |              |                       |                                                  |                                                    | ×      |
|            | Control Control Contro |              |                       | Trigger                                          |                                                    |        |
|            | Smart Client Profiles                                                                                                    |              |                       | Triggering event:                                | Analytics Events                                   | ~      |
|            | Matrix                                                                                                    | - 10         |                       |                                                  | Dark Errort                                        |        |
| 0.0        | Rules and Events                                                                                                    | - 11         |                       |                                                  | SARETOR                                            |        |
|            | 📋 Rules                                                                                                    | - 11         |                       | Sources:                                         | Tattle VEGA_53 (192.168.88.230) - Camera 1         | Select |
|            | Time Profiles                                                                                                    | - 11         |                       | Activation period                                |                                                    |        |
|            | Nothcation Profiles                                                                                                    |              |                       | Tree onfile:                                     | Abazon                                             | v.     |
|            | Analytics Events                                                                                                    | - 11         |                       |                                                  |                                                    |        |
|            | Seneric Events                                                                                                    | - 11         |                       | O Event based:                                   | Start:                                             | Select |
|            | 🖧 Webhooks                                                                                                    | - 11         |                       |                                                  | Stop:                                              | Select |
|            | Security                                                                                                    | - 11         |                       | Man                                              |                                                    |        |
|            | Pario Lleare                                                                                                    | - 11         |                       | Non-                                             |                                                    |        |
|            | System Dashboard                                                                                                    |              |                       | Alam manager view:                               | O Smart map                                        |        |
|            | Current Tasks                                                                                                    |              |                       |                                                  | Map                                                |        |
|            | System Monitor                                                                                                    | - 11         |                       | Related man:                                     |                                                    | ×      |
|            | System Monitor Thresholds                                                                                                    | - 11         |                       | Construction of the                              |                                                    |        |
|            | Configuration Reports                                                                                                    |              |                       | Operator action required                         |                                                    |        |
| -8         | Server Logs                                                                                                    | - 11         |                       | line int:                                        | 1 minute                                           | ×      |
| 6.9        | Metadata Use                                                                                                    |              |                       | Events triggered:                                |                                                    | Select |
| 1          | 💐 Metadata Search                                                                                                    | - 11         |                       | Other                                            |                                                    |        |
|            | Access Control                                                                                                    | - 11         |                       | Polard amount                                    | T-80-10723-02-020-020-02-02-02-02-02-02-02-02-02-0 | Polost |
|            | - Millionarities                                                                                                    | - 11         |                       | Helated carterias.                               | Table VESP_33 (152: 160:06:230) * Carriera 1       | Jelect |
| 68         | Transact                                                                                                    |              |                       | Initial alarm owner:                             |                                                    | ~      |
|            | Transaction sources                                                                                                    | - 11         |                       | Initial alarm priority:                          | 1: High                                            | ×      |
|            | Transaction definitions                                                                                                    |              |                       | Alarm category:                                  |                                                    | ~      |
| ₽.9        | Alarms                                                                                                    | - 11         |                       | Contractory of the street                        |                                                    | Polast |
|            | Alarm Data Settions                                                                                                    | - 11         |                       | Evenus ungyered by alam.                         |                                                    | Jelect |
|            | Sound Settings                                                                                                    | ~            |                       | Auto-close alarm:                                |                                                    |        |
| <          |                                                                                                    | >            |                       | Alam assignable to Administrators:               |                                                    |        |

4. Save the Alarm.

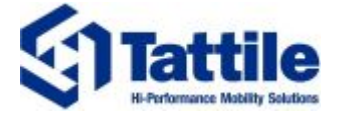

- 5. In the window "Site Navigation", choose the "Alarm Data Settings" section under the "Alarms" group:
  - a. set the properties in the "Alarm List Configuration". Following image shows the complete configuration:

| Configuration                                                                                                    |                                                              |                                                                                                    |  |  |  |  |  |
|----------------------------------------------------------------------------------------------------|--------------------------------------------------------------|----------------------------------------------------------------------------------------------------|--|--|--|--|--|
| Alarm Data Levels                                                                                                    | Alam Data Levels Alam List Configuration Reasons for Closing |                                                                                                    |  |  |  |  |  |
| Available columns<br>Alam<br>Category Level<br>Category Name<br>Location<br>Object<br>Priority Name<br>Rule<br>Server Name<br>Type | 5:                                                           | Selected columns:<br>ID<br>Image<br>Message<br>Owner<br>Priority Level<br>Source<br>State Level<br>State Name<br>Tag<br>Time<br>Vendor<br>> |  |  |  |  |  |

b. disable the reasons for closing in the "Reason for Closing" tab, as below:

| Configura                                  | tion   |                     |  |  |
|--------------------------------------------|--------|---------------------|--|--|
| Alarm Data Levels Alarm List Configuration |        | Reasons for Closing |  |  |
| Enable                                     |        |                     |  |  |
| Define re                                  | asons: |                     |  |  |
|                                            | Reason |                     |  |  |
|                                            |        |                     |  |  |
|                                            |        |                     |  |  |
|                                            |        |                     |  |  |
|                                            |        |                     |  |  |
|                                            |        |                     |  |  |
|                                            |        |                     |  |  |
|                                            |        |                     |  |  |
|                                            |        |                     |  |  |

6. Save the configuration.

### 6.2. Camera configuration

Tattile Stark cameras have to be configured in order to send generated transit events to XProtect VMS. Following steps describe how to complete the minimum camera configuration required to send transits.

- 1. Go to the Messages Section of the Output Application.
- 2. Click on "Add" to create a new message.

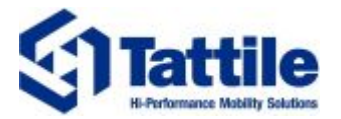

- Paste in the Message field the XML reported in "Camera output message" on page 24 and define the Alias of the Message (for example "Milestone XProtect Plugin Message"), which will be used in the following steps.
- 4. Save the created message.

|                        | MESSAGE LIST > DETAILS STANDARD MILESTONE MESSAGE BACK SAVE                                                                                                    |
|------------------------|----------------------------------------------------------------------------------------------------|
| Events handling        | GENERIC                                                                                                    |
| Messages               | Alias of the message template. The Alias Alias and the control of the Alias Alias of the message template. The Milestone XProtect Plugin Message                                                                                                    |
| Actions                | template where required.                                                                                                    |
| Events                 | CONTENT                                                                                                    |
| Advanced customization | provide easy access to all the available tags.                                                                                                    |
| Overlay                | <pre></pre> Content<br>xml version="1.0" encoding="utf-8"?<br><dnplvticevent xmlns="uurp.milestone-systems" xmlns:i="http://www.w3.org/2001/XMLSchema-instance"></dnplvticevent>                                                                                                    |
| Formatters             | Consideration of the second second se |
| Tag Types              | <pre><id>000000000-0000-0000-0000-000000000000</id></pre>                                                                                                    |
| Tags                   | <pre><type>LprEvent</type> </pre>                                                                                                    |
| Virtual Tags           | <pre></pre>                                                                                                    |
| Virtual Events         | <pre><source/>     (Name&gt;\$(DEVICE ID ETHERNET) </pre>                                                                                                    |
| Calendars              |                                                                                                    |
| Schedules              | <pre></pre>                                                                                                    |
|                        | <location>-</location>                                                                                                    |
|                        | <vendor></vendor>                                                                                                    |
|                        | <name>Tattie Sri</name>                                                                                                    |
|                        | <![CDATA]</td>                                                                                                    |
|                        | OPTIONS                                                                                                    |
|                        | Configure the line break type I the Line break type                                                                                                    |
|                        | content consists of more than one UIIIX (LF)                                                                                                    |
|                        | TORE T                                                                                                    |

- 5. Go to the Actions Section of the Output Application.
- 6. Click on "Add" button to create a new Action.
- 7. Configure sending of a http post action to the XProtect server on port 9090 and select as Message to be sent the previously created XML message (in the example Milestone XProtect Plugin Message).
- 8. Define the Alias of the action (for example, Milestone XProtect Plugin Action).

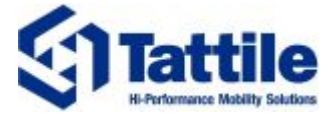

9. Save the created action.

|                        | ACTION LIST > DETAILS MILESTONE PLUGIN ACTION                                                            |                                    | BACK | SAVE |
|------------------------|----------------------------------------------------------------------------------------------------|------------------------------------|------|------|
| Events handling        | GENERIC                                                                                                  |                                    |      | ^    |
| Messages               | Configure the alias and the type of Alias -<br>action to be executed. The alias is Miles                 | stone XProtect Plugin Action       |      | - 1  |
| Actions                | required.                                                                                                | transfer HTTP 👻                    |      | - 1  |
| Events                 | DESTINATION                                                                                              |                                    |      |      |
| Advanced customization | Set the destination endpoint and the Metho                                                               | f v Protocol Host 172.25.90 v 9090 |      | - 1  |
| Overlay                | Access the tags by typing "\${}"; auto-                                                                  |                                    |      | - 1  |
| Formatters             | completion is available.                                                                                 |                                    |      |      |
| Tag Types              | AUTHENTICATION                                                                                           |                                    |      | - 1  |
| Tags                   | username and password required by                                                                        | •                                  |      |      |
| Virtual Tags           | the remote.                                                                                              |                                    |      |      |
| Virtual Events         | CONNECTION<br>Provide options to enable insecure                                                         |                                    |      | _    |
| Calendars              | connections (not suggested) and                                                                          | tion                               |      |      |
| Schedules              | delays.                                                                                                  | e                                  |      |      |
|                        |                                                                                                    |                                    |      |      |
|                        | Configure the optional header fields. Add a key and a value for eac                                      | h field.                           |      |      |
|                        | Key Value                                                                                                | OGA                                |      |      |
|                        | N                                                                                                    | o data                             |      | - 1  |
|                        | BODY                                                                                                    |                                    |      |      |
|                        | Configure the type and content of the data to send. Access the tags by typing "\${}"; auto-completion is | sage ▼                             |      |      |
|                        | available.                                                                                               |                                    |      |      |

- 10. Go to the Events Section of Output Application.
- 11. Click on "Add" and create a new event of type "Transit End" with its Alias.
- 12. Add to the list of actions to be executed the previously created action.
- 13. Save the created Event.

|                                                                                  | EVENT LIST > DETAILS MILESTONE EVENT                                                                                                    | BACK | SAVE    |
|----------------------------------------------------------------------------------|----------------------------------------------------------------------------------------------------|------|---------|
| Events handling                                                                  | CURRENT EVENT IS ENABLED                                                                                                    |      | DISABLE |
| Messages<br>Actions<br>Events<br>Advanced customization<br>Overlay<br>Formatters | Centeric O Configure the alias of the Event and the event type that will trigger the listed actions.  Actions Add the configured actions to execute for the current event. You can sort the actions and define an optional fallback action. Please be aware that network bandwidth may delay the execution of other action Centeric actions in the order set below | s.   |         |
| Tag Types<br>Tags<br>Virtual Tags<br>Virtual Events<br>Calendars<br>Schedules    | Main action     Fallback action     Buffering criteria       Image: Milestone XProtect Plugin Action     NONE   FILTERING   Execute action only if predicates below are verified, based on mode value.  Enabled                                                                                                    | 1    | X       |

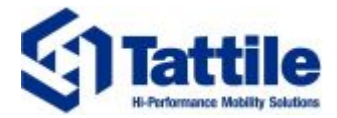

#### 6.2.1. Camera output message

```
<?xml version="1.0" encoding="utf-8"?>
<AnalyticsEvent xmlns:i="http://www.w3.org/2001/XMLSchema-instance" xmlns="urn:milestone-systems">
    <EventHeader>
        <ID>0000000-0000-0000-0000-000000000000</ID>
        <Timestamp>${VIRTUAL.IS08601 TIMESTAMP}</Timestamp>
        <Type>LprEvent</Type>
        <Message>StarkEvent-TattilePlugin</Message>
        <CustomTag>TagFromXML</CustomTag>
        <Source>
            <Name>${DEVICE.IP_ETHERNET}</Name>
        </Source>
    </EventHeader>
    <Description>Transit analytics event</Description>
    <Location>-</Location>
    <Vendor>
        <Name>Tattile Srl</Name>
        <CustomData>
            <![CDATA[
<IMAGE_OCR>${TRANSIT.CH0_IMAGE}</IMAGE_OCR>
<IMAGE_CTX>${TRANSIT.CH1_IMAGE}</IMAGE_CTX>
<PLATE_STRING>${TRANSIT.PLATE_TEXT}</PLATE_STRING>
<PLATE COUNTRY>${TRANSIT.PLATE COUNTRY}</PLATE COUNTRY>
<PLATE_REGION>${TRANSIT.PLATE_REGION}</PLATE_REGION>
<SPEED>${TRANSIT.ESTIMATED_SPEED}</SPEED>
<CLASS_STRING>${TRANSIT.VEHICLE_CLASS}</CLASS_STRING>
<SITE ADDRESS>${DEVICE.SITE ADDRESS}</SITE ADDRESS>
<LATITUDE_STRING>${DEVICE.GPS_LATITUDE}</LATITUDE_STRING>
<LONGITUDE_STRING>${DEVICE.GPS_LONGITUDE}</LONGITUDE_STRING>
<PLATE COLOR STRING>${TRANSIT.PLATE COLOR}</PLATE COLOR STRING>
<VEHICLE COLOR STRING>${TRANSIT.VEHICLE COLOR}</VEHICLE COLOR STRING>
<VEHICLE_BRAND_STRING>${TRANSIT.VEHICLE_BRAND}</VEHICLE_BRAND_STRING>
<VEHICLE_MODEL_STRING>${TRANSIT.VEHICLE_MODEL}</VEHICLE_MODEL_STRING>
            ]]>
        </CustomData>
    </Vendor>
</AnalyticsEvent>
```

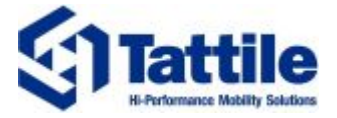

# 7. Plugin visualization and filters

This Section describes visualization of transits in the Tattile Stark Plugin integrated with the Milestone XProtect Smart Client. For proper visualization of transits in the plugin:

- the camera must be paired with XProtect as Stark Driver (follow "Pairing a camera with Milestone XProtect as Stark Driver" on page 13 for procedure);
- Milestone XProtect Management client must be configured to accept events from the cameras (see "XProtect Smart Client configuration" on page 17);
- The camera must be configured to send transits to XProtect Smart Client in the expected plugin format (see "Camera configuration" on page 21);
- Camera license must be valid.

Tattile Stark tab in Milestone XProtect Smart Client has the following appearance.

| Milestone XProtect Smart Client                                       |                                             |                                   |                         |                          |                     |                              |                            |                                        |                                                            |                                                                              | -                              | . 0   | ×   |
|-----------------------------------------------------------------------|---------------------------------------------|-----------------------------------|-------------------------|--------------------------|---------------------|------------------------------|----------------------------|----------------------------------------|------------------------------------------------------------|------------------------------------------------------------------------------|--------------------------------|-------|-----|
| Main views tab Exports                                                | Search                                      | Alarm Manager                     | Incid                   | ents                     | Tattile             | Stark                        | System Monito              | r                                      | +                                                          | A Not secure                                                                 | 16:09:03                       | h 2   | . : |
|                                                                       |                                             |                                   |                         |                          |                     |                              |                            |                                        |                                                            |                                                                              | Tattile Stark                  | Setup | •   |
| 16:06:18 Thank you for using this trial license to demonstrate or eva | aluate the XProtect video management softwa | are. The trial license expires on | 18/01/2025. To fully li | icense the product, plea | se contact your res | eller or find one on https:/ | /www.milestonesys.com.     |                                        |                                                            |                                                                              |                                |       | ×   |
| 16:04:15 XProtect Smart Client is not performing optimally because    | you are using Remote Desktop Connection.    | fo improve performance, restar    | t XProtect Smart Clier  | nt on your local comput  | er.                 |                              |                            |                                        |                                                            |                                                                              |                                |       | ×   |
| Cameras: Tattile VEGA_53 (192.168.88.230) - Camera                    | From: 07/02/2024 16:0                       | 06 🔲 🕆 🛛 To: 07/03                | 3/2024 16:06            | 🔽 🔽 Realtime v           | iew                 | Ø                            | 7 Hidden Columns           | " 🖄 Ca                                 | imeras                                                     | Clear All                                                                    | Select All                     |       |     |
| Tattile VEGA_53 (192.168.88.230) - Camera                             | C License plate number                      | Camera Name                       | Vehicle Brand           | Vehicle Class            | Vehicle Model       | Image OCR In                 | nage Context Tin ^         |                                        | Tattile BASIC_M<br>Tattile BASIC_M                         | IK2 (172.25.99.2) - Car<br>IK2 (172.25.99.60) - Ci                           | mera<br>amera                  |       |     |
|                                                                       | ES                                          | Tattile VEGA_53 (192.1            | Mercedes                | CAR                      | A-Class             |                              | 03/                        | anel                                   | Fattile SMART+<br>Fattile SMART+<br>Fattile VEGA_53        | · 85 (172.25.99.85) - Ci<br>· SPEED (172.25.81.10<br>3 (192.168.88.230) - Ci | amera<br>)4) - Camera<br>amera |       |     |
|                                                                       | 91 <u></u>                                  | Tattile VEGA_53 (192.1            | vw                      | CAR                      | T-Roc               |                              | //=/<br>                   |                                        |                                                            |                                                                              |                                |       |     |
|                                                                       | DC —                                        | Tattile VEGA_53 (192.1            | Renault                 | CAR                      | Megane              | / / V                        | / <b>.</b> /               | X CAR<br>CAR<br>CAR<br>LORI<br>LORI    | with traile<br>RY<br>RY with trail                         | Clear All<br>R<br>ILER                                                       | Select All                     |       |     |
| / /                                                                   | ар                                          | Tattile VEGA_53 (192.1            | вмш                     | CAR                      |                     |                              | <i>i</i> / / 03/           | MOT<br>UNK<br>MOT<br>MOT<br>VAN<br>VAN | ORCYCLE-MO<br>NOWN<br>ORCYCLE<br>ORBYKE<br>ERS<br>VY TRUCK | TORBYKE                                                                      |                                |       |     |
|                                                                       | EG                                          | Tattile VEGA_53 (192.1            | Ford                    | CAR                      | Fiesta              |                              | ()<br> <br> <br> <br> <br> | ⊻ LIGH<br>✓ TRU<br>Vehicle<br>Vehicle  | IT TRUCK<br>CK<br>Brand:<br>Modet                          |                                                                              |                                |       |     |
| UCC/Deal line from the                                                | GE                                          | Tattile VEGA_53 (192.1            | вмw                     | CAR                      |                     | /=/=/                        | / = \<br>03/               | Country<br>Plate co                    | · ALL                                                      |                                                                              |                                | _     |     |
|                                                                       | FH                                          | Tattile VEGA_53 (192.1            | Audi                    | CAR                      | A1                  |                              | )<br>/ 03/                 | Vehicle                                | Color: ALL                                                 |                                                                              |                                |       |     |

The three main components of the visualization are shown in read, green and orange.

• The Live stream area shows the Live streaming from the camera seletected from the Tab.

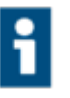

**Info:** Live streaming is available only on specific Stark camera models, as described in "Camera prerequisites" on page 8. Moreover, if available, it has to be enabled on the camera and configured as H264.

- The **Events** area reports the events received from the paired cameras. Events can be shown in live visualization or based on a specific time interval configured using the date picker on the top of the section.
- The Filter area allows to apply filter to the values of specific data generated by the cameras. This section also allows to visualize the status of all the cameras paired with XProtect using the plugin (so as Stark Driver).

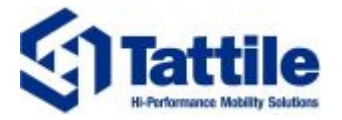

### 7.1. Transit visualization

Considering the Events area, each row represents a transit event received from one of the paired cameras. The metadata to be visualized for each transit can be configured by clicking on the "Hidden columns" button in the top left portion of the tab, where all the available metadata are listed and it is possible to select / unselect columns to be visualized according to the need.

The date picker present in the top portion of the tab allows to filter events by date and time. In case the "Realtime view" checkbox is selected, only realtime events will be visualized.

By double-clicking on one row, a detail window appears with a more detailed visualization of the metadata of the selected event, as in the following Image.

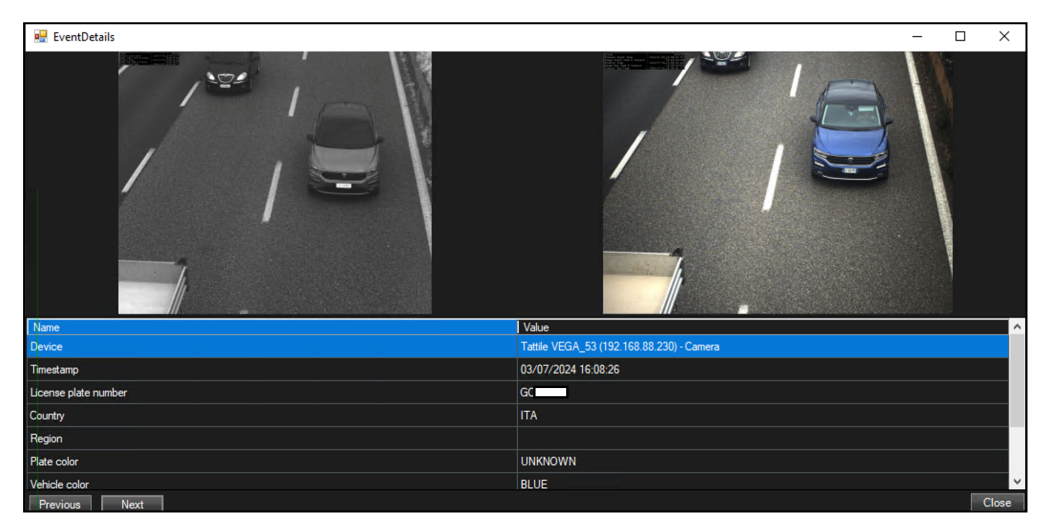

Following table reports all the metadata can be visualized for each recorded event:

| Element              | Description                                                                                    |
|----------------------|------------------------------------------------------------------------------------------------|
| License Plate Number | Read license plate of the transit                                                              |
| Camera Name          | Name of the device (as configured during the pairing)                                          |
| Latitude             | Latitude of the camera (only if GPS is present onboard)                                        |
| Longitude            | Longitude of the camera (only if GPS is present onboard)                                       |
| Country              | Recognized country of the plate                                                                |
| Region               | Recognized region of the plate                                                                 |
| Plate Color          | Recognized color of the plate                                                                  |
| Vehicle Color        | Recognized vehicle color (only if BCCM is available on the camera)                             |
| Vehicle Brand        | Recognized vehicle brand (only if BCCM is available on the camera)                             |
| Vehicle Class        | Recognized vehicle color (only if BCCM is available on the camera)                             |
| Vehicle Model        | Recognized vehicle color (only if BCCM is available on the camera)                             |
| Speed                | Estimated speed of the vehicle                                                                 |
| Image OCR            | Acquired transit image from the OCR channel                                                    |
| Image Context        | Acquired transit image from the overview channel (only if the camera has the overview channel) |
| Timestamp            | Transit timestamp                                                                              |
| Site Address         | Site address, as configured on the camera                                                      |

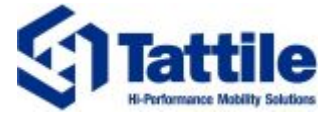

### 7.2. Camera status monitoring

In the bottom right area of the plugin interface, it is possible to manage the connected cameras and to visualize their status in relation to the license present on the cameras (defined in "Camera prerequisites" on page 8), as in the example image below.

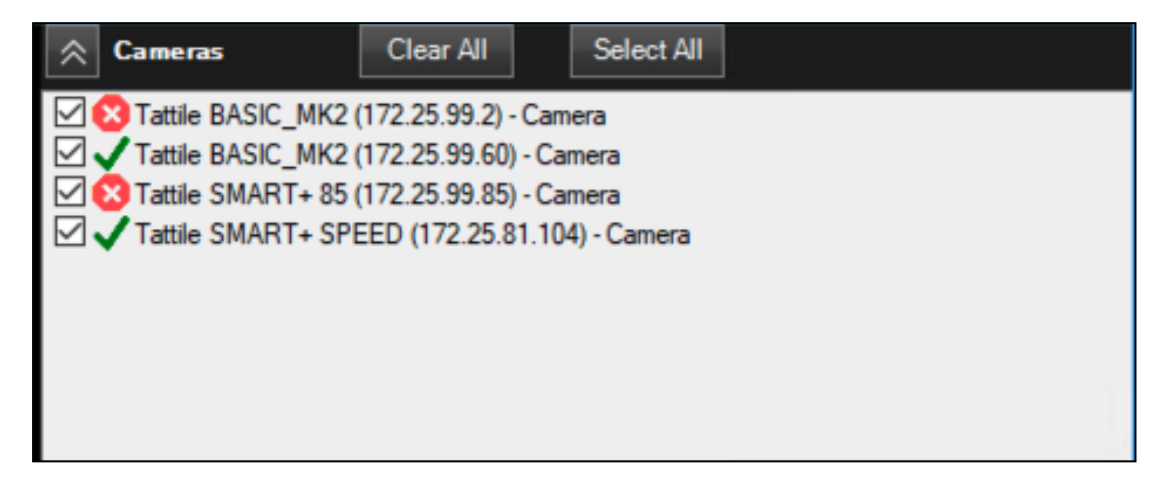

For each camera listed, an icon shows the status of the camera. Moreover, by passing with the mouse over one camera, additional details can be visualized (eg. license expiration date).

Possible states for a camera:

- Camera license valid.
  Invalid camera license (expired or not valid).
  The camera is offline; no information available.
  Camera license expiring in less than 15 days.
- License status requested to the camera; waiting for the response.

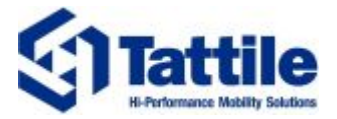

### 7.3. Events filtering

The right portion of the Tattile Stark tab allows to filter some of the transit metadata.

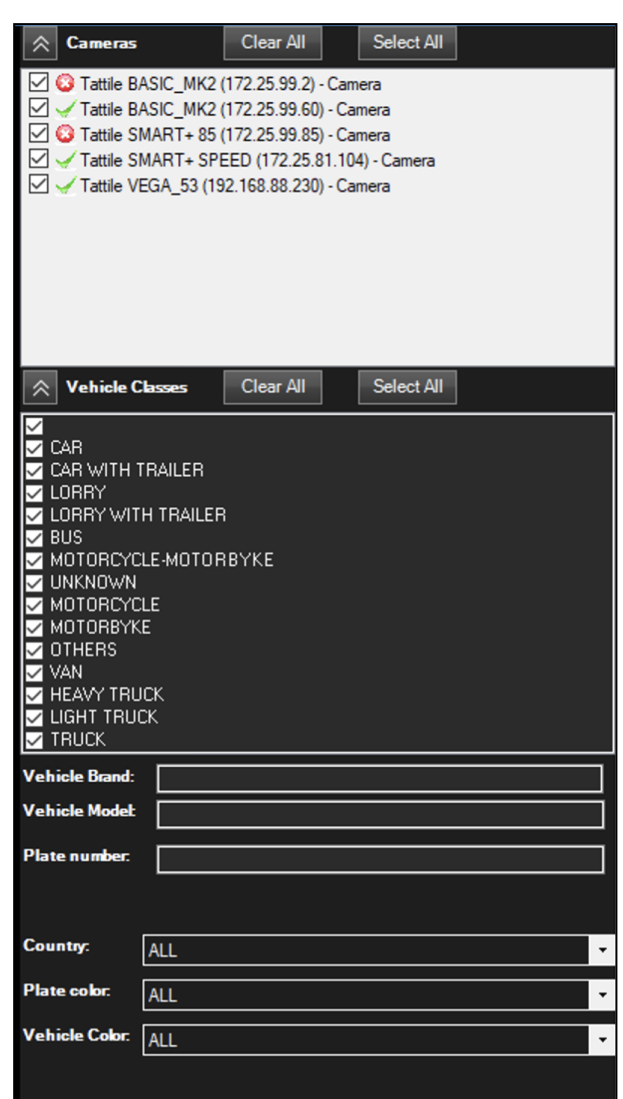

By choosing one or more filters, only those transits verifying the selected filters will be shown.

Following Table reports the fields which can be filtered.

| Filter          | Description                                                                                                    |
|-----------------|----------------------------------------------------------------------------------------------------|
| Cameras         | Define the cameras whose events will be shown in the Event area. Events received from unselected cameras won't be shown but will be saved in Milestone database. |
| Vehicle Classes | Define the vehicle classes of interest by selection                                                                                                    |
| Vehicle Brand   | Define the vehicle brand of interest by writing it in the box                                                                                                    |
| Vehicle Model   | Define the vehicle model of interest by writing it in the box                                                                                                    |
| Plate Number    | Substring of the plate number of interest                                                                                                    |
| Country         | Choose the country of interest                                                                                                    |
| Plate Color     | Choose the plate color of interest                                                                                                    |
| Vehicle Color   | Choose the vehicle color of interest                                                                                                    |

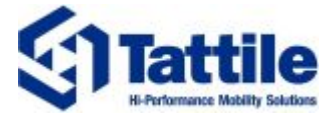

# 8. Troubleshooting

This Section describes common troubleshooting for the pairing, configuration and license management.

### 8.1. Driver installation

During driver installation (or re-installation), following message can occur.

| 🗐 Se | tup - 1.0.0.                     | Orelease/1.0.0 —                                                                            |        | $\times$ |
|------|----------------------------------|---------------------------------------------------------------------------------------------|--------|----------|
| Ins  | t <b>alling</b><br>Please wait ( | while Setup installs MIP-STARK-Tattile on your computer.                                    |        | গ্রা     |
|      |                                  |                                                                                             |        | _        |
|      | Setup                            |                                                                                             | ×      |          |
|      | 1                                | In order to install Tattile STARK driver plug-in you need to<br>Milestone Recording Server. | o stop |          |
|      |                                  |                                                                                             | ОК     |          |
|      |                                  |                                                                                             |        |          |
|      |                                  |                                                                                             | Car    | ncel     |

For Driver installation, the XProtect Recording Server has to be stopped. Follow the steps to temporarily stop the service:

- 1. Click to show hidden icons into the Windows tray area;
- 2. Right-click on the Recording Server icon;
- 3. Select "Stop Recording Server service", as in the following image;

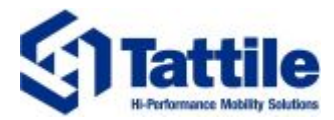

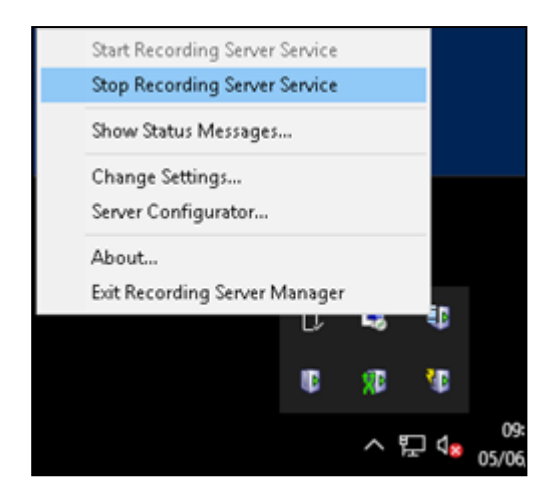

4. Wait for the icon to turn red:

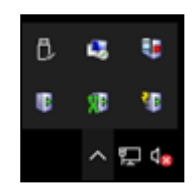

- 5. Launch the Tattile Stark Plugin installer and complete the installation;
- 6. At the end of the installation, a message informs that the XProtect Recording Server can be started.

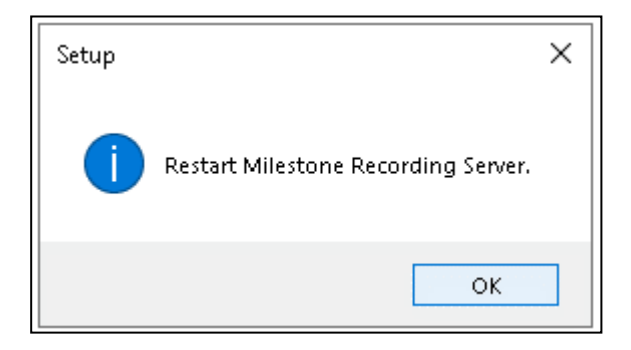

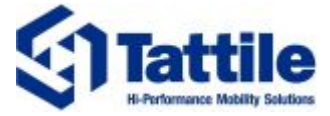

### 8.2. Client installation

During client installation (or re-installation), following messages can occur.

| 🜗 Setup - 1.0.0.0release/1.0.0                                                                                                    | _                        |                     | $\times$    |
|----------------------------------------------------------------------------------------------------|--------------------------|---------------------|-------------|
| Preparing to Install<br>Setup is preparing to install MIP-STARK-Tattile on your computer.                                                                                                    |                          |                     | <u>র্ছা</u> |
| The following applications are using files that need to be updated<br>recommended that you allow Setup to automatically close these a<br>After the installation has completed, Setup will attempt to restart<br>applications. | by Sel<br>pplicat<br>the | :up. It is<br>ions. |             |
| Client Component                                                                                                    |                          | 1                   |             |
| <                                                                                                    |                          | >                   |             |
| Automatically close the applications                                                                                                    |                          |                     |             |
| O Do not close the applications                                                                                                    |                          |                     |             |
|                                                                                                    |                          |                     |             |
| Back Next                                                                                                    |                          | Ca                  | ncel        |
|                                                                                                    |                          |                     |             |
| Setup - 1.0.0.0release/1.0.0                                                                                                    |                          |                     | $\times$    |
| Installing<br>Please wait while Setup installs MIP-STARK-Tattile on your computer.                                                                                                    |                          |                     | থ্য         |
|                                                                                                    |                          |                     |             |
|                                                                                                    |                          |                     |             |
|                                                                                                    |                          |                     |             |
| Setup                                                                                                    |                          | ×                   |             |
|                                                                                                    |                          |                     |             |
| In order to install Tattile STARK Client plug-in you na<br>close Milestone Client.                                                                                                    | ed to                    |                     |             |
| In order to install Tattile STARK Client plug-in you n<br>close Milestone Client.                                                                                                    | ed to                    |                     |             |

- 1. Close the XProtect Smart Client.
- 2. Restart the installer.

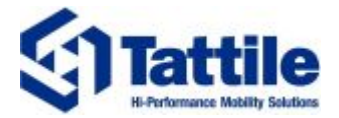

#### 8.3. License status update

In case a camera without a license is paired with Milestone XProtect or if the license of a paired camera has expired, it can be necessary to update a new license on the camera.

Once the new license is present on the camera, it is necessary to update the license status on XProtect. Follow the steps:

- 1. Open the XProtect Management Client.
- 2. Select the Stark camera of interest among those listed in the recording server.
- 3. Click on the "Update hardware" button in the "Info" tab present on the right panel.
- 4. Follow the wizard to complete the update.

Once the procedure is completed, the updated license status will be available both in the "Settings" tab and in the XProtect Smart Client.